| sipXconfig - Microso      | oft Internet Explorer        |                                                                               |                 |
|---------------------------|------------------------------|-------------------------------------------------------------------------------|-----------------|
| Datoteka Urejanje Pog     | led Priljubljene Orodja      | Pomoč                                                                         | AT              |
| 😋 Nazaj 🔹 🐑 👘             | 본 🛃 🏠 🔎 Isk.                 | anje 🤆 Priljubljene 🚱 🔗 - 嫨 📝 🔹 📙 🎇                                           |                 |
| Naslov 🙆 https://192.168. | 1.200:8443/sipxconfig/app?s  | ;ervice=direct/1/EditPhone/editPhoneNavigation.settingsLink&sp=22&sp=5network | Pojdi Links »   |
|                           |                              | ·                                                                             | <u> </u>        |
| Identification            | DHCP Off:                    | (Default: 0)                                                                  |                 |
| Phone                     | TD a ddae aa                 | Disable DHCP support.                                                         |                 |
| Network<br>SIP            | IP Address:                  | 192.168.1.207                                                                 |                 |
| Upgrade                   | Subnet mesk:                 | 255 255 255 0                                                                 |                 |
|                           | Subnet mask.                 | Ignore if DHCP or PPPoE is used                                               |                 |
|                           | Gateway:                     | 192 168 1 1                                                                   |                 |
|                           | ,                            | Ianore if DHCP or PPPoE is used                                               |                 |
|                           | DNS 1:                       | 192.168.1.200                                                                 |                 |
|                           |                              | Ignore if DHCP or PPPoE is used                                               |                 |
|                           | DNS 2:                       | 192.168.1.200                                                                 |                 |
|                           |                              | Ignore if DHCP or PPPoE is used                                               |                 |
|                           | DNS server:                  | 192.168.1.200                                                                 |                 |
|                           |                              | Use this DNS server if specified.                                             |                 |
|                           | NTP Server:                  | ntp1.ames.si (Default: pool.ntp.org)                                          |                 |
|                           | Syslog Server:               |                                                                               |                 |
|                           | Syslog Level:                | NONE V (Default: 0)                                                           |                 |
|                           | Override MTU Si              | ze: 0 (Default: 0)                                                            |                 |
|                           | IP OoS:                      | 48 (Default: 48)                                                              |                 |
|                           |                              | IP QoS (IP Diff-Serv or Precedence value for RTP)                             | ~               |
| ê                         |                              |                                                                               | 🔒 🔮 Internet    |
| 🐉 start 🛛 🥝 🤅             | 🦉 🥂 🥙 sipXconfig - Microso   | it 🕘 IP Phone Configurati 🖳 Dokument1 - Microsof                              | SL 🧏 🔪 >> 14:39 |
| 🗿 sipXconfig - Microso    | oft Internet Explorer        |                                                                               |                 |
| Datoteka Urejanje Pog     | led Priljubljene Orodja      |                                                                               | 4               |
| 🌀 Nazaj 🔹 🐑 👘             | 🞽 🛃 🏠 🔎 Isk                  | anje 🌟 Priljubljene 🧭 🖾 • 🌺 🔟 • 📙 🛄                                           |                 |
| Naslov 🕘 https://192.168. | 1.200:8443/sipxconfig/app?   | service=direct/1/ManagePhones/editPhoneLink&sp=22                             | Pojdi Links »   |
| sintenn                   | tia                          |                                                                               |                 |
| sip/com                   |                              |                                                                               | Home Logout     |
|                           |                              |                                                                               |                 |
| Users                     | Devices                      | Calling Diagnostics                                                           | Search:         |
| Phone: 000b82015b         | <u>ca</u> / Grandstream Budg | jeTone                                                                        | Quick Links     |
| Identification            |                              |                                                                               | Add Line        |
| The co                    | rial pumber is a upiqu       | a ID far this phone. Usually it's the phone's MAC address                     |                 |
| Identification            | anar number is a uniqu       |                                                                               |                 |
| Phone                     | Serial number:               | 000b82015bca                                                                  |                 |
| Network<br>SIP            |                              | SOSEDOV                                                                       |                 |
| <u>Upgrade</u>            | Description:                 |                                                                               |                 |
|                           |                              |                                                                               |                 |
|                           | Phone model:                 | Grandstream BudgeTone                                                         |                 |
|                           |                              | Available Selected                                                            |                 |
|                           | Groups:                      | select skupina3                                                               |                 |
|                           |                              | deselect                                                                      |                 |
|                           |                              |                                                                               |                 |
|                           |                              | Cancel                                                                        |                 |
|                           |                              |                                                                               |                 |
|                           |                              |                                                                               | ✓               |
| Dokončano                 |                              |                                                                               | 🔒 🧶 Internet    |
| 📅 start 🛛 🔞 🤅             | 🖉 🥔 sipXconfig - Microso     | tt 😂 1P Phone Configurati 💾 Dokument1 - Microsof                              | SL 🔡 N ≫ 14:39  |

| 🗿 sipXconfig - Microsoft          | Internet Explor     | er                                                                                                    |
|-----------------------------------|---------------------|----------------------------------------------------------------------------------------------------|
| Datoteka Urejanje Pogled          | Priljubljene O      | odja Pomoč                                                                                                   |
| 🔆 Nazaj 🔹 🕥 🐇 💌                   | ) 🖻 🏠 🔎             | 🕽 Iskanje 🤺 Priljubljene 🚱 🔗 - چ 🔟 - 🛄 🛍                                                                     |
| Naslov 🕘 https://192.168.1.2      | 200:8443/sipxconfig | /app?service=direct/1/ManageUsers/userTable.userNameLink8sp=38                                               |
| User: 302                         |                     |                                                                                                    |
| Identification                    |                     |                                                                                                    |
|                                   |                     | Show Advanced Settings                                                                                       |
| Identification<br>Call Forwarding |                     |                                                                                                    |
| Permissions                       | User ID:            | 302                                                                                                    |
|                                   | Last parter         | The user ID can be a numeric extension like "123" or a name like "jsmith".                                   |
|                                   | Cast name.          |                                                                                                    |
|                                   | First name:         |                                                                                                    |
|                                   | PIN:                |                                                                                                    |
|                                   | Confirm PIN         | The DIN is a password used to lead to to voice mail or to the user partal. Numeric DINs are recommended, sin |
|                                   |                     | only numbers can be dialed.                                                                                  |
|                                   |                     | Available Selected                                                                                           |
|                                   | Groups:             | select administrators                                                                                        |
|                                   |                     | deselect                                                                                                    |
|                                   | Aliases:            |                                                                                                    |
|                                   |                     | Aliases are additional names for the user. Like the user ID, an alias can be either a numeric extension or a |
|                                   |                     | name, when entering multiple anases, separate them with spaces.                                              |
|                                   | OK Ap               | ply Cancel                                                                                                   |
|                                   |                     |                                                                                                    |
|                                   |                     |                                                                                                    |
| Start, B & Configuration          | - Microsoft Inte    | iarosoft 😭 IP Priore Conguras 🔤 Dokumenti - Microsof SL 👸 🖸                                                  |
| Datoteka Urejanje Pogled          | Priljubljene Orod   | ija Pomoč                                                                                                    |
| 🌀 Nazaj 🔹 🕥 🕤 😫                   | 2 🏠 🔎               | Iskanje 🤺 Priljubljene 🕢 🍰 🏹 👘 🕞 🎇                                                                           |
| Naslov 🕘 http://192.168.1.203     | 7/dologin.htm       | Pojdi Links                                                                                                  |
|                                   |                     | Grandstream IP Phone Configuration                                                                           |
| MAC                               | Address: 00.0       | B.82.01.5B.CA                                                                                                |
| Produc                            | t Model: BT1        | 00                                                                                                    |
| Custom Ri                         | ing Tone: ring!     | 1.0.0.0 ring21.0.0.0 ring30.0.0                                                                              |
| Custom 10                         | (all z              | eroes means unavailable or unsupported)                                                                      |
|                                   |                     |                                                                                                    |
| Admin F                           | assword:            | •• (Admin user password to configure this IP phone)                                                          |
| End User F<br>IP                  | Address:            | (end user password to configure this LP phone)                                                               |
|                                   | (will               | attempt PPPoE if DHCP fails and following is non-blank)                                                      |
|                                   |                     | PPPoE account ID:                                                                                            |
|                                   |                     | PPPoE password:                                                                                              |
|                                   | Us<br>⊙st           | atically configured as:                                                                                      |
|                                   |                     | IP Address: 192 . 168 . 1 . 207                                                                              |
|                                   |                     | Subnet Mask: 255 , 255 , 255 , 0                                                                             |
|                                   |                     | Default Router: 0 , 0 , 0 , 0                                                                                |
|                                   |                     | DNS Server 2: 192 , 168 , 1 , 200                                                                            |
| SI                                | P Server: sipx      | .megasip.si (e.g., sip.mycompany.com, or IP address)                                                         |
| Outbou                            | nd Proxy: sipx      | .megasip.si (e.g., proxy.myprovider.com, or IP address, if any)                                              |
| ど Dokončano                       |                     | Internet                                                                                                    |
| 🥵 Start 🔰 🙆 😂                     | 🝘 sipXconfig - Micr | osoft 🔌 IP Phone Configurati 🖳 Dokument 1 - Microsof SL 🛛 🧏 🗋 🔊 14:39                                        |

| Datateka Urejanje Pojd Prijubljene Orodja Pomoč     Image: Pojd Image: Pojd Image: Pojd Image: Pojd Image: Pojd Image: Pojd     Image: Pojd Image: Pojd Image: Pojd Image: Pojd Image: Pojd   Image: Pojd Image: Pojd Image: Pojd Image: Pojd Image: Pojd   Image: Pojd Im                                                                                                    |
|----------------------------------------------------------------------------------------------------|
| Nazaj Image: Second Second Seco |
| Naskov (a) https://192.168.1.200:8443/sipxconfig/app?service=direct/1/ListCalGroups/editRowLink&sp=7       Image: Poid Link >>         Users       Devices       Calling       Diagnostics       Search:         Hunt Group       Click the Add User link to add users to this hunt group. You can search for users that match specified oriteria. Change the calling sequence by moving users up and down. Specify expiration time (in seconds) to determine for how long the user's phone rings before acidli stransferred to the next user on the list.         Description:       Image: Call Canada call stransferred to the next user on the list.                                                                                                    |
| Users       Devices       Calling       Diagnostics       Search:         Hunt Group       Click the Add User link to add users to this hunt group. You can search for users that match specified criteria. Change the calling sequence by moving users up and down. Specify expiration time (in seconds) to determine for how long the user's phone rings before aculi is transferred to the next user on the list.       Image: Coll Commence                                                                                                    |
| Users       Devices       Calling       Diagnostics       Search:         Hunt Group       Click the Add User link to add users to this hunt group. You can search for users to this hunt group. You can search for users to this nuch specified criteria. Change the calling sequence by moving users up and down. Specify explanation time (in seconds) to determine for how long the user's phone rings before acidl is transferred to the next user on the list.         Cell Consumer       Cell Consumer       Cell Consumer       Cell Consumer       Cell Consumer       Cell Consumer                                                                                                    |
| Hunt Group       Click the Add User link to add users to this hunt group. You can search for users that match specified oriteria.         Enabled:       Image: kreneki         Name:       kreneki         Extension:       999         Description:       Image: call is transferred to the next user on the list.                                                                                                    |
| Name:     kreneki     sequence by moving users<br>up and down. Specify<br>expiration time (in seconds)<br>to determine for how long<br>the user's phone rings<br>before a call is transferred<br>to the next user on the list.                                                                                                    |
| Extension: 999  Extension: 999  Description:  Cell Consumer                                                                                                    |
| Description:                                                                                                    |
|                                                                                                    |
|                                                                                                    |
|                                                                                                    |
|                                                                                                    |
| <u>Add User</u>                                                                                                    |
| Sequence User Aliases Expiration [s]                                                                                                    |
| Initially call 202 30                                                                                                    |
| At the same time 🖌 201 30                                                                                                    |
| Move Up Move Down Delete                                                                                                    |
|                                                                                                    |
| OK Apply Cancel                                                                                                    |
|                                                                                                    |
| Start 6 2 asixconfig - Microsoft 3 IP Phone Configurati                                                                                                    |
| Šolski Center Velenie                                                                                                    |
|                                                                                                    |
|                                                                                                    |
|                                                                                                    |
|                                                                                                    |
|                                                                                                    |

Višja strokovna šola Višja Strokovna šola Trg mladosti 3 3320 Velenje

Prenosna elektronika

POROČILO LABOLATORIJSKIH VAJ

## <u>VAJA 5</u>

## **SIP IP telefon in IP centrala**

| Priimek in ime: D. M. |
|-----------------------|
| Skupina: A            |
| Predmet: PRE          |
| 2007/08               |

## Besedilo naloge:

**SIPX** - Je odprtokodna telefonska centrala za podjetja. SipX nam ponuja celovito funkcionalnost centrale in vključuje med drugim tudi glasovno pošto. SipX je popolnoma konfigurabilen s pomočjo spletnega vmesnika, telefone, gatewaye pa je mogoče centralno nadzirati iz spletnega vmesnika s pomočjo protokola TFTP.

Na SIP telefonu nastavi, da dobi IP preko DHCP. Ugotovite IP in se s pomočjo spletnega brkljalnika povežite na telefon. Nastavite da se bodo nadgradnje programske opreme telefona in konfiguracija telefona nalagala preko protokola TFTP iz SipX centrale (192.168.1.200). Nastavitvre shranite in ponovno zaženite telefon. Enako ponovite za ostala dva telefona, ki sta na vaji.

S pomočjo spletnega brkljalnika se poveži na centralo SipX. V spletni vmesnik se prijavite kot superadmin z geslom 1111. Razišči katere funkcionalnosti omogoča centrala in jih s kratkim opisom zabeleži v poročilo.

Če ste skupina ena nastavite da bo centrala novim uporabnikom avtomatično dodeljevala interne številke med 200 in 299, če ste skupina 2 med 300 in 399 in če ste skupina 4 med 400 in 499.

Ibrišite trenutne uporabnike na SipX in dodajte tri nove uporabnike. Imena uporabnikov naj bodo imena naključno izbranih članov skupine.

Dodajte tri telefone. Ne pozabite navesti serijskih številk, kajti le preko njih bo telefon dobil svojo konfiguracijo. Ne pozabite tudi tipa telefonov. Ko je telefon kreiran, mu najprej dodelite linijo. Vsakemu telefonu dodelite svojo linijo. Nato kliknete na telefon ter mu pod nastavitvami network skonfigurirajte naslednje parametre:

DHCP off

IP (1-3): 192.168.1.205, 192.168.1.206, 192.168.1.207

Subnet: 255.255.255.0

DNS1: 192.168.1.200 DNS2: 192.168.1.200

Domain: 192.168.1.200

Po končani konfiguraciji kliknite še enkrat Devices –Phones in pritisnite gumb Send All Profiles. Ko na meniju Job Status vidite, da je operacija zaključena resetirajte vsakega izmed telefonov in počakajte da se naloži nova konfiguracija.

Telefoni bi sedaj morali komunicirati s centralo. Preizkusite klicati internetne številke. Skonfigurirajte centralo da bosta dve izmed številk dosegljivi na internetni številki 888 in bosta zvonili hkrati (Huntgroup)

Centrala nam omogoča organizacijo uporabnikov in dodelitev internih številk.

Dodajanje uporabnika v skupino.

Konfiguracija za telefon. Sem vnašamo parametre.

Slika prikazuje, kako se vnaša telefone – uporabnike.

Vnašanje telefonov – uporabnike ter serijsko številko telefona. Če imamo več skupin ga še dodamo v skupino. Določanje oz. vnašanje parametrov oz. IP za telefon.

Pri opravljanju vaje so se pojavljale majhne napake pri delovanju centrale, ker sma isti IP naslov uporabljala dva uporabnika. Zaradi tega se je moj telefon odzival na več različnih pozivnih klicev. Ob odpravitvi težave je naprej vse delovalo normalno.